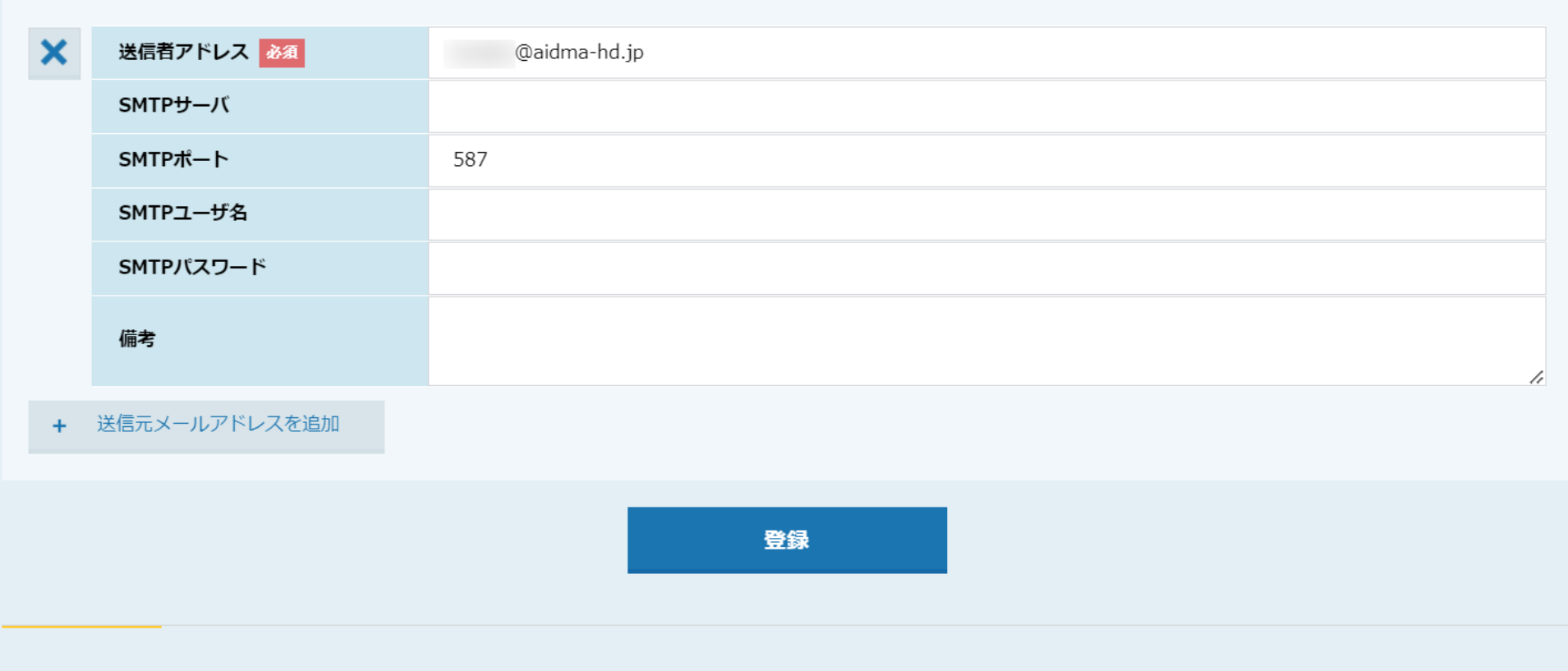

メールアドレス情報

~メールを送信するための送信者メールアドレス、SMTP情報を設定する方法~

最終更新日:2024年1月26日

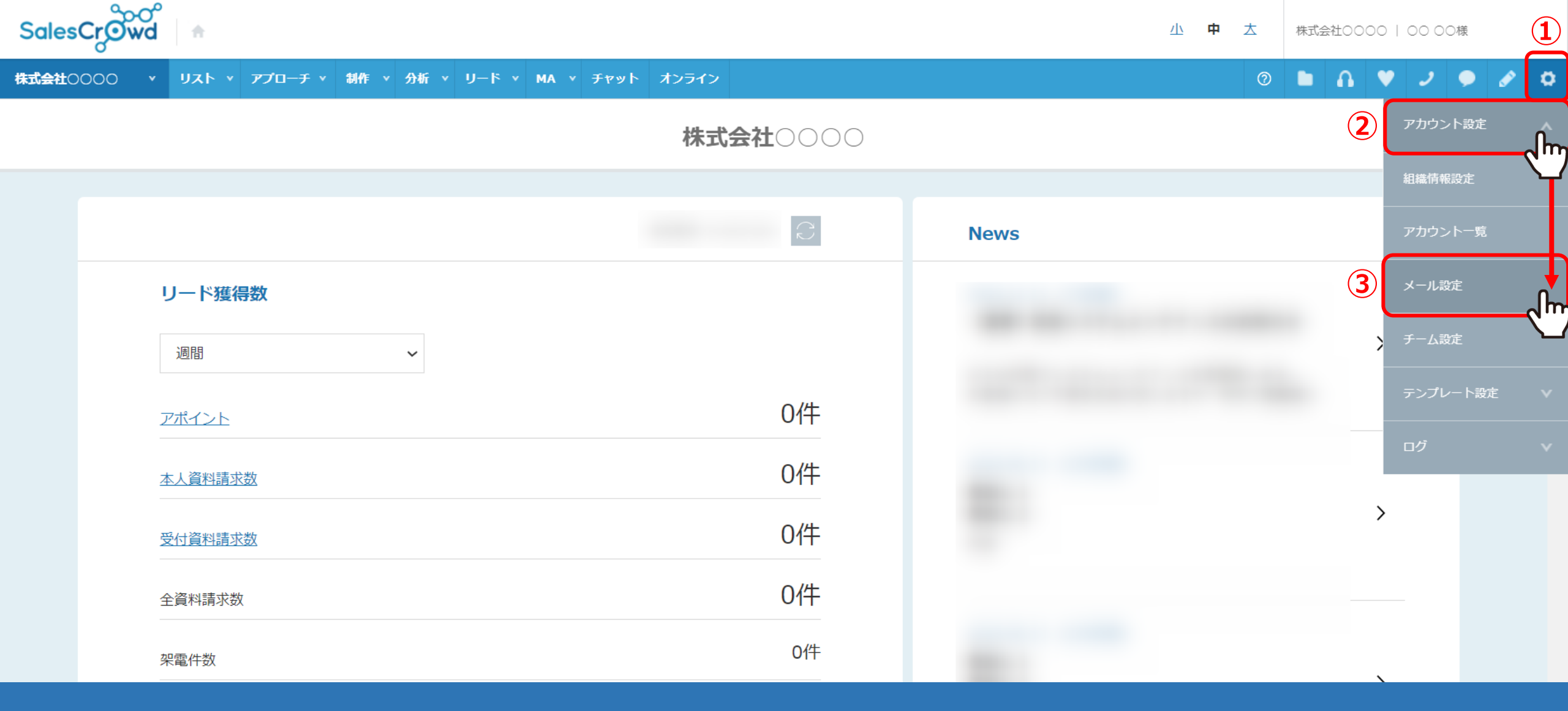

## ①右上の「歯車」マークから②「アカウント設定」を選択し、③「メール設定」をクリックします。

※ヘッダーメニューの「アプローチ」>「メールアプローチ設定」>「メール設定」、 または、「MA」>「メール設定」からも開けます。

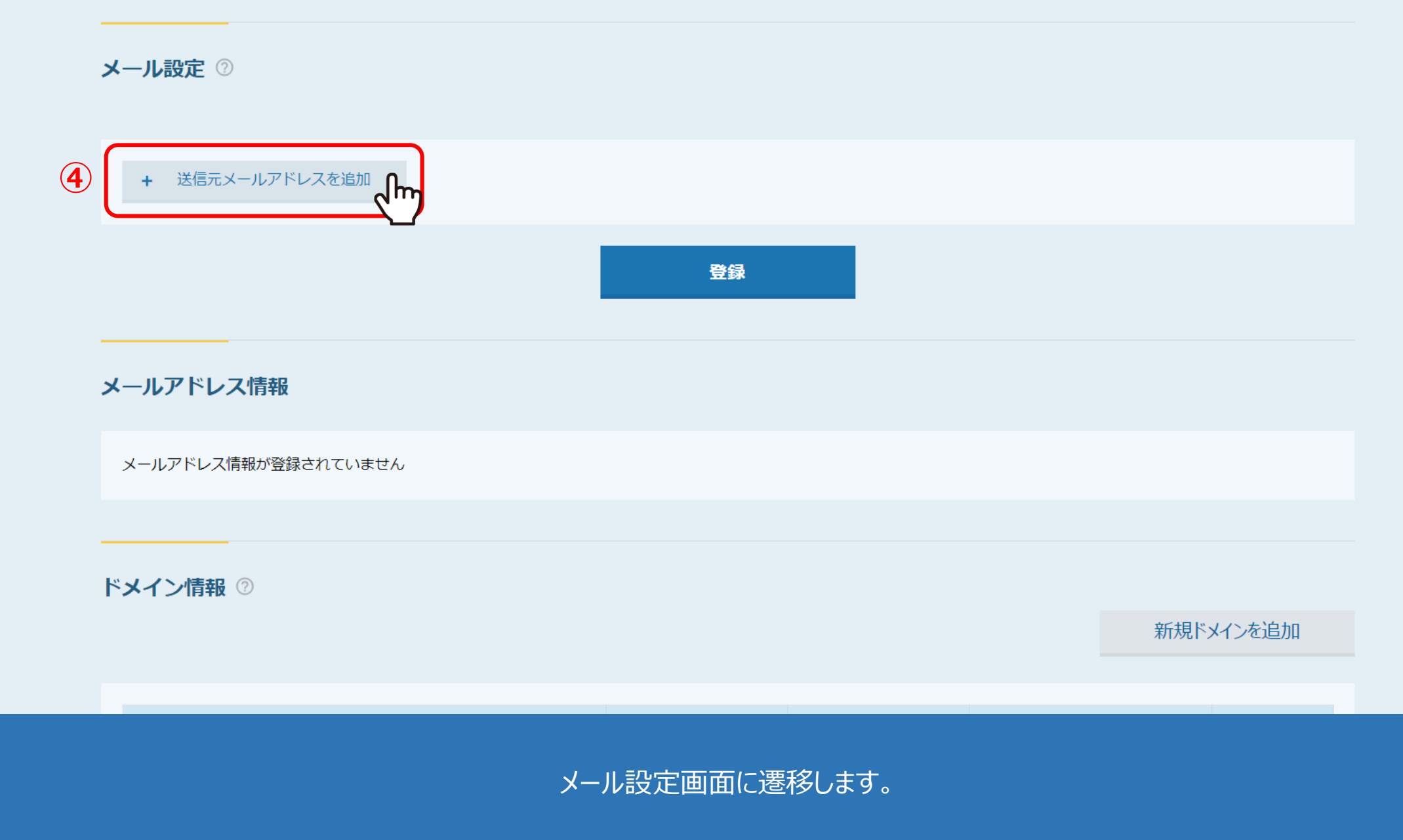

まだ送信元メールアドレスが未設定の場合は、④「送信元メールアドレスを追加」をクリックします。

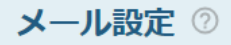

| 5 | ×    | 送信者アドレス 必須       | @aidma-hd.jp |           |
|---|------|------------------|--------------|-----------|
|   | +    | 送信元メールアドレスを追加    |              |           |
|   |      |                  | 6<br>登録      |           |
|   | メール  | アドレス情報           |              |           |
|   | メール  | アドレス情報が登録されていません |              |           |
|   |      |                  |              |           |
|   | ドメイン | ン情報 ②            |              |           |
|   |      |                  |              | 新規ドメインを追加 |
|   |      |                  |              |           |

⑤送信者アドレスに、相手に表示したいメールアドレスを入力し、⑥「登録」をクリックします。

下記にエラーがあります。

メールアドレス登録者

00 00

○○ ○○さんが既に @aidma-hd.jpを登録済みです

| >   | 送信者アドレス 必須 | @aidma-hd.jp |  |
|-----|------------|--------------|--|
|     | SMTPサーバ    |              |  |
|     | SMTPポート    |              |  |
|     | SMTPユーザ名   |              |  |
|     | SMTPパスワード  |              |  |
|     | 備考         |              |  |
| x-, | レアドレス情報    |              |  |
| ż   | 送信者アドレス    | @aidma-hd.jp |  |

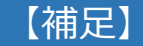

既に別のアカウントにて、同じメールアドレスを登録している場合は登録が出来ません。 該当のアカウントにてログインをして頂き、編集または削除して頂く必要がございます。

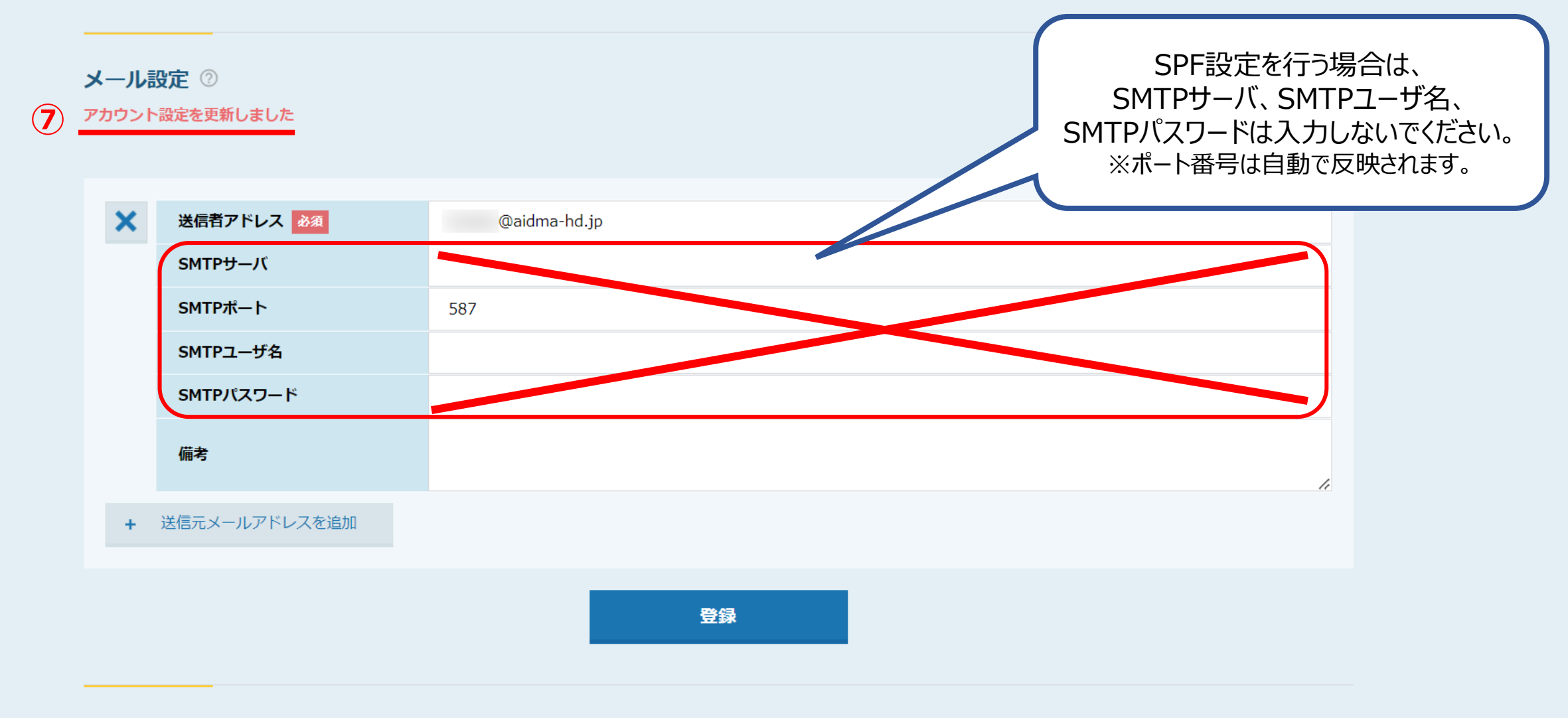

メニルアドレフ 桂起

⑦「アカウント設定を更新しました」とメッセージが表示され、 SMTPポートに自動で数値が反映されます。

※SPF設定を行う場合は、SMTPサーバ、SMTPユーザ名、SMTPパスワードは入力しないでください。

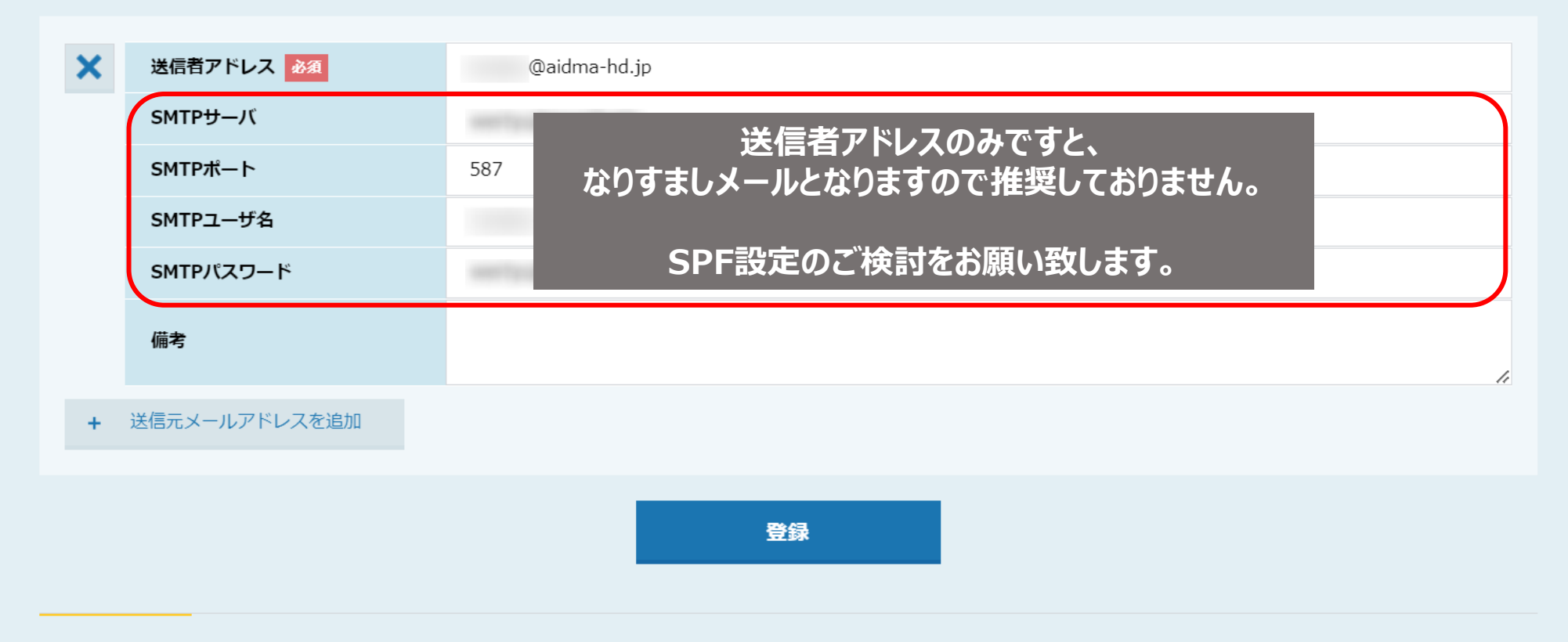

## メールアドレス情報

【SPF設定が出来ない場合のみ、SMTPの入力が必要です①】 貴社のSMTP情報を利用してメールを送りたい場合は、 SMTPサーバ、SMTPポート、SMTPユーザー名、SMTPパスワードを入力します。

※SMTP情報については、弊社でお調べすることが出来かねますので、貴社メールサーバー管理者の方までお問い合わせください。

| × | ⊘ 送信者アドレス 必須  | @aidma-hd.jp |
|---|---------------|--------------|
|   | SMTPサーバ       |              |
|   | SMTPポート       | 587          |
|   | SMTPユーザ名      | @aidma-hd.jp |
|   | SMTPパスワード     |              |
|   | 備考            |              |
| + | 送信元メールアドレスを追加 |              |
|   |               | 8 登録         |
|   |               |              |

メールアドレス情報

【SPF設定が出来ない場合のみ、SMTPの入力が必要です②】

⑧「登録」をクリックし、SMTP情報に誤りがない場合は、緑のチェックマークが表示されます。

| × | 送信者アドレス 必須    | @aidma-hd.jp |
|---|---------------|--------------|
|   | SMTPサーバ       |              |
|   | SMTPポート       | 587          |
|   | SMTPユーザ名      | @aidma-hd.jp |
|   | SMTPパスワード     |              |
|   | 備考            |              |
| + | 送信元メールアドレスを追加 |              |
|   |               |              |
|   |               |              |
|   |               |              |
|   |               |              |

メールアドレス情報

【補足】

エラーが表示された場合は、SMTP情報が誤っているか、認証ができていない可能性がございますので、

貴社メールサーバー管理者の方までお問い合わせください。

※SMTPポート番号の「465」を入力しても登録ができない場合は、「587」をお試しください。

※Gmailをご利用の場合は、別のマニュアル「Gmailで2段階認証を設定し、SMTPパスワードを生成する方法」でご案内しております。

| ×        | 送信者アドレス 必須 | @aidma-hd.jp |
|----------|------------|--------------|
|          | SMTPサーバ    |              |
|          | SMTPポート    | 587          |
|          | ザ名         |              |
|          |            | @aidma-bd in |
|          | 諸アドレス      | @aidma-hd.jp |
| 送信       | -ルアドレス登録者  | 00.00        |
| 送信<br>メー | -ルアドレス登録者  | 00 00        |

新祖ドマインを追加

⑨メールアドレス情報では、他の方が登録した送信者アドレスを確認することができます。

※送信者アドレス、SMTP情報は、その方のアカウントでしか確認・編集することができません。